## **OPAC** search manual

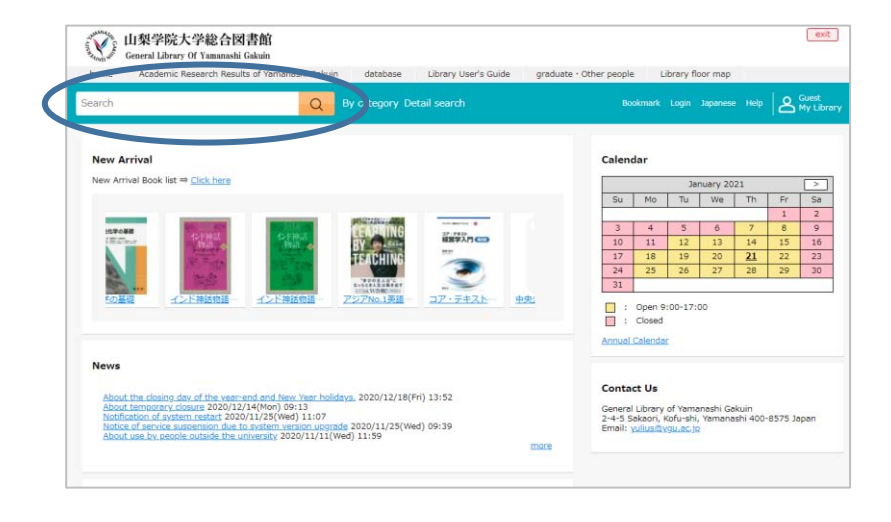

The the search window on the top screen to search.

② You can use "Refine your search" on the left to narrow down the search results such as "Material Type" and "Location".

If you select "Sort" at the top right, you can sort the search results in order of recommendation, year of publication, new arrival, and so on.

|                                               |                  | 山梨学院大学総合<br>General Library Of Yamana            | 図書館<br>hi Gakuin                                                                                            | C                                                   | 9/01                      |  |
|-----------------------------------------------|------------------|--------------------------------------------------|----------------------------------------------------------------------------------------------------|-----------------------------------------------------|---------------------------|--|
|                                               |                  | economics                                        | Q By category Detail search                                                                                 | Bookmark Login Japanese Help & Gu                   | st<br>Library             |  |
|                                               |                  | Local collection(3837) CINII B                   | poks(300478) CiNii Articles(190851) NDL(678511)                                                             |                                                     | >                         |  |
|                                               |                  | Top > Search Result List                         |                                                                                                    |                                                     |                           |  |
|                                               |                  | Search under the same conditions                 | Search 1 - 10 of 3837 matches                                                                               | Sort by Recommendation                              | •                         |  |
| Refine your search                            |                  | Amazon                                           |                                                                                                    | Selected Items: 0 Select All Clear Bookmark         | Export                    |  |
| Material Turns                                | Class            | Google Books                                     | Challenging researches in economi                                                                           | Schaum's outline of microeconom                     |                           |  |
| Book                                          | 3651             | Define your copreh                               | ronmental <u>economics</u> , economic                                                                       | Schoum's outline series                             |                           |  |
| E-book                                        | 7 🖸              | Renne your search                                | s, OR and mathematics<br>Series of monographs of contemporary social system                                 | Publisher: McGraw-Hill 2006                         | •                         |  |
| Journal / Magazine                            | 178 🖸            | Book 3651                                        | Book s solutions<br>Author : edited by Munenori Kitahara, Hiroaki Tera                                      | Holdings: 1F ICLA books 331/Sa 56 Gene              |                           |  |
| Volume / Issue                                | 1 12             | E-book 7 🖸                                       | Publisher : Kyushu University Press 2017                                                                    | See details at BookWeb                              | Recommendation 💲          |  |
| <b>*</b>                                      | 1                | Journal / Magazine 1/8 []<br>Volume / Issue 1 [/ | ISBN: 9784798502069<br>Holdings: Stack room 3F 304/Ki 64 General book                                       |                                                     |                           |  |
| Author                                        | Clear            | AV 0                                             | Status : On shelf<br>See details at BookWeb                                                                 |                                                     | Recommendation            |  |
| Магх, кап. 1818-1883<br>Маркс, Карл, 1818-18  | Publisher        | Clear Clear                                      |                                                                                                    |                                                     | Year(from Newest)         |  |
| मार्क्स                                       | Greenwood Press  | 237 2 1865 111 2                                 | a save                                                                                                    | ave .                                               | (opr(from Oldost)         |  |
| มาร์กซ, ลาร์ล                                 | 有發展              | 126 2 120 2                                      | The philosophy of acanomics : an                                                                            | Pecent studies in economic scie                     | real (ITOITI Oldest)      |  |
| 應時期<br>More<br>Subject / Keyword<br>Economics | Dietz            | 107 🖸                                            | anthology, : pbk, 3rd ed                                                                                    | es : information systems, proje                     | Arrival date(from Newest) |  |
|                                               | 東洋經濟新報社<br>More  | 85 🖸                                             | Author : edited by Deniel M. Hausman<br>Publisher : Cambridge University Press 2008<br>ISBN : 9780521709842 | managements, <u>economics</u> , OR<br>d mathematics | Title(from A)             |  |
|                                               |                  |                                                  | Holdings: 1F iCLA books 331,1/H 45 General book<br>Statue : On shelf                                        | Book s solutions -                                  | Title(from Z)             |  |
| 經濟学                                           | English          | 2579 [7]                                         |                                                                                                    |                                                     |                           |  |
| Socialism Collected                           | Japanese         | 946 🖂                                            |                                                                                                    |                                                     | Author(from A)            |  |
| Economic policy                               | German           | 320 💬                                            |                                                                                                    |                                                     | Author(from Z)            |  |
| More                                          | French           | 72 🖸                                             |                                                                                                    |                                                     | anding Count              |  |
| Year                                          | More             | 4 🖾                                              |                                                                                                    | , <sup>1</sup>                                      | Lending Count             |  |
| > 2017-2021                                   |                  |                                                  |                                                                                                    | 1                                                   | Relevance                 |  |
| > 2012-2016                                   | Location         | Clear                                            |                                                                                                    |                                                     | Now arrivals              |  |
| > 2007-2011                                   | Stack room 3F    | 2045 🔄                                           |                                                                                                    | L                                                   | vew arrivals              |  |
| > 1997-2001                                   | 2F open shelves  | 515 [7]                                          |                                                                                                    |                                                     |                           |  |
|                                               | Stack room 4F    | 215 🖸                                            |                                                                                                    |                                                     |                           |  |
|                                               | 1F iCLA books    | 178 🔄                                            |                                                                                                    |                                                     |                           |  |
|                                               | More             |                                                  |                                                                                                    |                                                     |                           |  |
|                                               | Circulation code | Clear                                            |                                                                                                    |                                                     |                           |  |
|                                               | General book     | 3394 🖂                                           |                                                                                                    |                                                     |                           |  |
|                                               | Reference book   | 265 🖸                                            |                                                                                                    |                                                     |                           |  |
|                                               | Refine           |                                                  |                                                                                                    |                                                     |                           |  |

③ Click the title you want to use from the search result list to display the details screen and check "Location".

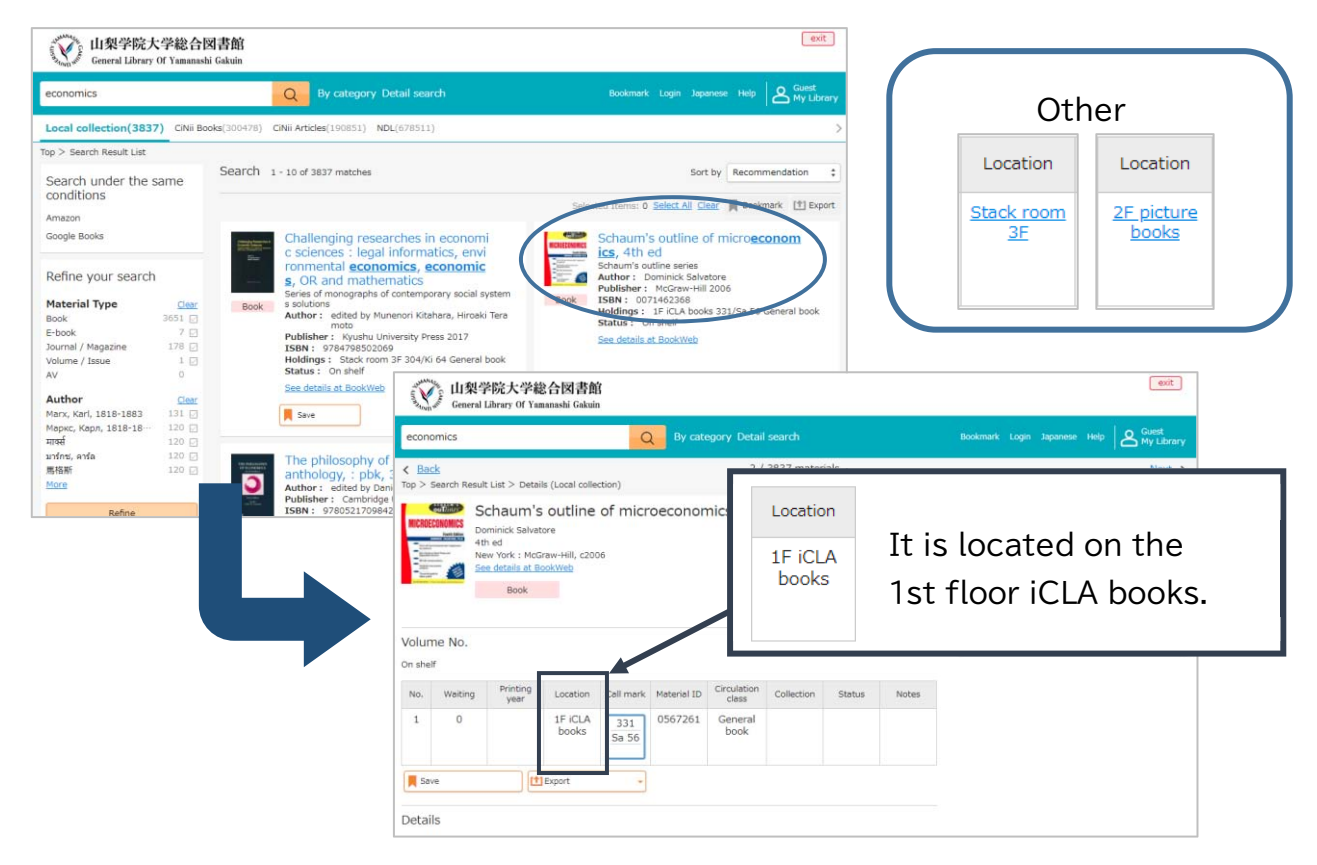

④ Check the "Status" on the details screen, and if it is "Available", make a note of the "Call mark" and go to the bookshelf to find it.

| MICROECONOMICS<br>MICROECONOMICS<br>MICROECONOMICS | Schaum's out<br>Dominick Salvatore<br>4th ed<br>New York : McGraw-H<br>See details at BookWe | tline of microecono                                     | mics                                    |                  |                 |                   | Find M<br>Series<br>Schaum<br>Author<br>Salvato |    |
|----------------------------------------------------------------------------------------------------|----------------------------------------------------------------------------------------------|---------------------------------------------------------|-----------------------------------------|------------------|-----------------|-------------------|-------------------------------------------------|----|
| v "call mark" Please check if                                                                                                    |                                                                                              |                                                         |                                         |                  |                 |                   |                                                 | s. |
| On shelf No. Waitin 1 0 Save                                                                                                    | g Printing Loc<br>year 1F<br>bc                                                              | iCLA 331<br>Sa 56 0567261                               | Circulation<br>class<br>General<br>book | Collection       | Status          | Notes             |                                                 |    |
| Details Status If so<br>In circulation<br>(February<br>17,2021) also                                                                                                    |                                                                                              | If someone<br>circulation"<br>The expect<br>also stated | is usin<br>'.<br>ed date                | g the<br>e for r | book,<br>eturni | it will<br>ng the | say "In<br>e book i                             | s  |